# Secure Provider Portal

## Viewing Assessments and Authorizations Provider Guide

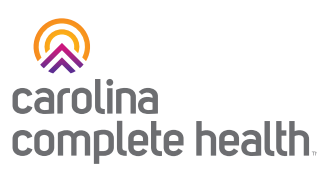

#### Links to register for the portals:

<u>Trillium Physical Health Portal</u> Carolina Complete Health Secure Provider Portal

#### Once registered, providers can:

- » Check eligibility
- » View members health records
- » Check claims
- » Access assessments
- » View prior authorizations
- » And more...

#### Steps to access Assessments and PA's:

### Step 1: Look Up a Member Using the Eligibility Check with Quick Actions

To find a member, navigate to the "Quick Actions" section located on the home page.

- Enter the required member details: Member ID or Last name.
- Enter the Member's Date of Birth.
- Select "View Eligibility & Patient Information", then click "Submit."

| <b>Quick Actions</b>               |                                    |                                                        |        |
|------------------------------------|------------------------------------|--------------------------------------------------------|--------|
| Do a quick eligibility check, find | patient benefits information, crea | te a new claim or recurring claim or an authorization. |        |
| Member ID or Last Name *           | Member Date of Birth               | Select Action Type *                                   |        |
|                                    | MM/DD/YYYY                         | Select  View Eligibility & Patient Information         | SUBMIT |
| Claims Overview                    |                                    | Create New Claim<br>Create Recurring Claim             |        |
| REJECTED                           | a nom today a date.                | Create Authorization                                   | G      |

Continued on page 2

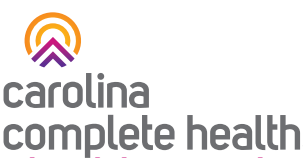

# **complete health** Step 2: If the member is eligible, click their name to access their health record.

From there, click on the "Assessments" tab.

| Back to Eligibility Check |                                                                                               |               |                                           |                |
|---------------------------|-----------------------------------------------------------------------------------------------|---------------|-------------------------------------------|----------------|
| Overview                  | Please tell us about your patient's health                                                    |               | Previous Assessment                       | s              |
| Cost Sharing              | Child Welfare Referral Assessment<br>A Child Welfare Referral helps determine why a member is | Fill Out Now! | Assessment Name                           | Submit<br>Date |
| Assessments               | being referred to case management.                                                            |               | Person Centered Service Plan v2<br>(PCSP) | 01/22/2025     |
|                           | Person Centered Service Plan (PCSP) Signature                                                 | Fill Out Now! | Back-up and Emergency Plans v3            | 01/21/2025     |
| Health Record             | Addendum<br>Please take a few minutes to fill out the form below.                             |               | Person Centered Service Plan v2<br>(PCSP) | 07/23/2024     |
| Care Plan                 |                                                                                               |               | Back-up and Emergency Plans v3            | 07/22/2024     |
|                           |                                                                                               |               | Post Discharge TOC Assessment<br>V4       | 06/07/2024     |
| Authorizations            |                                                                                               |               | HCBS Functional Tool v1                   | 01/23/2024     |
| Referrals                 |                                                                                               |               | NC Patient Risk List Assessment           | 01/23/2024     |
| veren uis                 |                                                                                               |               | Back-up and Emergency Plans v3            | 01/23/2024     |
| Coordination of Benefits  |                                                                                               |               | Post Discharge TOC Assessment             | 10/19/2023     |
|                           |                                                                                               |               | Post Discharge TOC Assessment<br>V4       | 08/24/2023     |
| Glaims                    |                                                                                               |               | Post Discharge TOC Assessment<br>V4       | 11/27/2022     |
| Document Resource Center  |                                                                                               |               | Post Discharge TOC Assessment<br>V4       | 08/11/2022     |
| Notes                     |                                                                                               |               | Post Discharge TOC Assessment<br>V4       | 05/25/2022     |

**NOTE:** Under the "Assessments" tab, you will be able to view the needed assessments as well as the "Previous Assessments".

Some of the Assessments Listed in the Portal:

- Care Needs Assessment
- Person Centered Service Plan
- Back-Up and Emergency Plan
- Post Discharge TOC Assessment
- HCBS Functional Tool

Continued on page 3

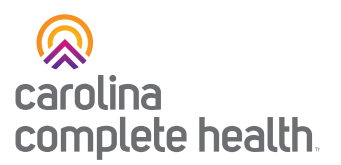

### Accessing Authorization:

To View authorizations, select the "Authorizations" tab. You can view the status and create a new authorization by selecting green tab that says "Create a New Authorization."

| Back to Authorizations                      |                            |          | When viewing a member's authorizations, the<br>list will display the last 18 months, regardless |                            |            |                  |                |
|---------------------------------------------|----------------------------|----------|-------------------------------------------------------------------------------------------------|----------------------------|------------|------------------|----------------|
| Overview                                    | Authorizations             |          | or the                                                                                          | r the submitting provider. |            |                  |                |
| Cost Sharing                                | STATUS                     | AUTH NBR | FROM DATE                                                                                       | TO DATE                    | DIAGNOSIS  | AUTH TYPE        | SERVICE        |
| Assessments                                 | APPROVE                    | IP19C    | 02/04/2020                                                                                      | 12/31/9999                 | E87.6      | INPATIENT        | Medical        |
| Health Record                               | APPROVE                    | IP175    | 10/29/2019                                                                                      | 11/01/2019                 | 150.9      | INPATIENT        | Medical        |
| Care Plan                                   | APPROVE                    | IP167    | 07/19/2019                                                                                      | 07/22/2019                 | L03.115    | INPATIENT        | Medical        |
| Authorizations                              | APPROVE                    | OP16     | 07/09/2019                                                                                      | 09/06/2019                 | Z48.01     | OUTPATIENT       | Home<br>Health |
| Referrals                                   | PARTIAL_APPROVE            | IP162    | 06/08/2019                                                                                      | 06/25/2019                 | L03.90     | INPATIENT        | Medical        |
| Coordination of Benefits                    | APPROVE                    | IP161    | 05/21/2019                                                                                      | 05/24/2019                 | L03.90     | INPATIENT        | Medical        |
| ooordination of Benefits                    | APPROVE                    | IP158    | 04/24/2019                                                                                      | 04/29/2019                 | 150.9      | INPATIENT        | Medical        |
| Claims<br>Power Account Service<br>Estimate | Create a New Authorization | cli      | ick an <u>Auth</u>                                                                              | NBR to view                | the autho  | rization details | web            |
| Document Resource Center                    |                            |          | authoriza                                                                                       | tion request               | for the me | mber             | inco.          |
| Notes                                       |                            |          |                                                                                                 |                            |            |                  |                |

### **Need Support?**

And for assistance, please contact your assigned <u>Provider Engagement</u> or email our team at <u>ProviderEngagement@cch-network.com</u>.

Last Revised: Feb 18, 2025